# **Student Upload Documents**

## **Student Upload Documents**

Navigation: Student Homepage

1. Select Additional Resources.

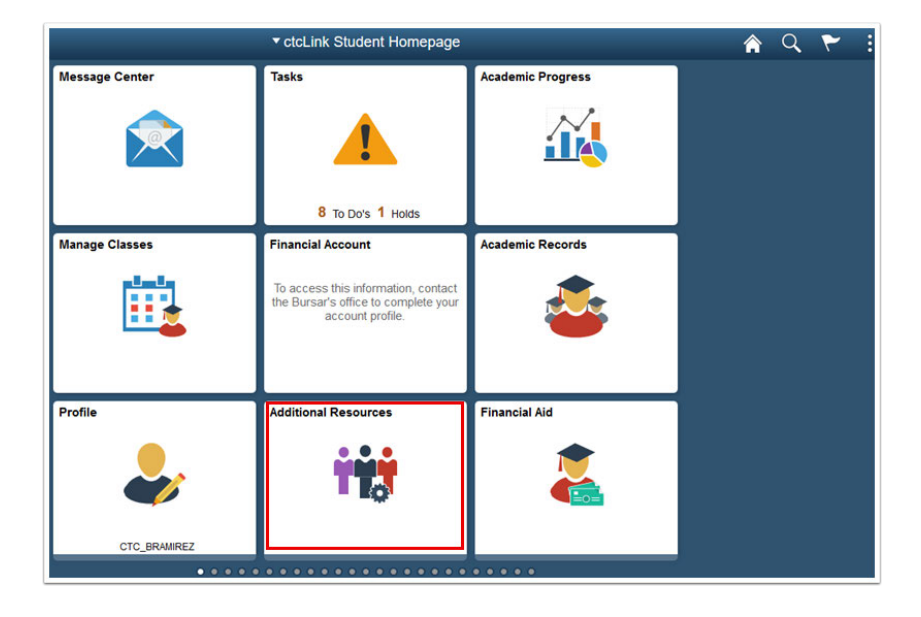

- 2. The Links page displays.
- 3. Select Upload Documents.

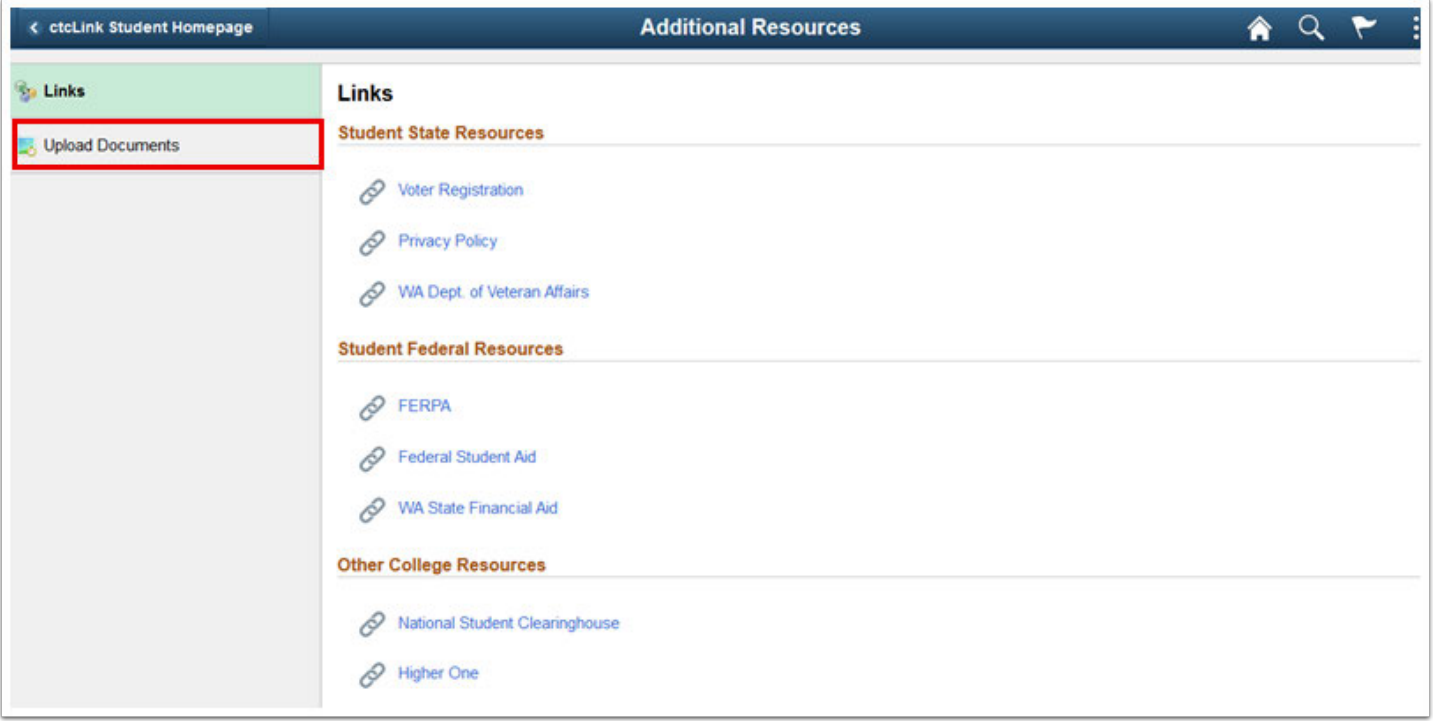

- 4. The **Upload Documents** page displays.
- 5. Click on drop down arrow and select Lower Columbia College from the menu.
- 6. Select the **Continue** button.

| <pre> ctcLink Student Homepage</pre> |                     | Additional Resources   |
|--------------------------------------|---------------------|------------------------|
| s Links                              |                     |                        |
| 📙 Upload Documents                   | Upload Documents    |                        |
| Request Information                  |                     |                        |
|                                      | *Select Institution | Lower Columbia College |

- 7. The **Upload Documents** page displays.
- 8. Click on the magnifying glass next to **Document Class** and select **Student Records**.
- 9. Under **DocumentType** click on the magnifying glass and choosing the best option.
- 10. Select the **Attach** button

| ctcLink Student Homepage | Additional Resources                       |                            |              |             | â             | Q | ۲ |  |
|--------------------------|--------------------------------------------|----------------------------|--------------|-------------|---------------|---|---|--|
| l <mark>ja</mark> Links  | Upload Documents                           |                            |              |             |               |   |   |  |
| Upload Documents         | Empl ID: 201333301 Lady Bird               | Document Group             | × WA 130 Low | er Columbia | College       |   |   |  |
|                          | Document Upload                            | Find                       | View All Fir | st 🖲 1 of 1 | <li>Last</li> |   |   |  |
|                          | *Document Class: RD Q. Residency Documents |                            |              |             | •=            |   |   |  |
|                          | Document Upload                            | Personalize   Find   💷   🔜 | First 🛞 1 o  | 1 🛞 Last    |               |   |   |  |
|                          | *Document Type File Name                   | Reviewed Attach            | View         | _           |               |   |   |  |
|                          | LEASE_AGRE Q                               | Attach                     | View         | ± =         |               |   |   |  |

- 11. The File Attachment window displays.
- 12. Click on Choose File to Browse to your file.

#### 13. Select Upload.

| Jpload     |           |                   |         |        | Find   View    |
|------------|-----------|-------------------|---------|--------|----------------|
| Class: RD  | Resid     | ency Documents    |         |        |                |
| nt Upload  |           |                   | Persor  | nalize | Find   💷   🔣 F |
| туре       | File Name |                   | Revie   | ewed   | Attach         |
| RE         |           | -                 |         |        | Attach         |
|            |           | File Attachn      | nent    | ×      |                |
|            |           |                   |         | Help   |                |
| s   Docume | ent Audit | Browse LeaseAgree | mnt.txt |        |                |
|            |           | Upload Cancel     |         |        |                |
|            |           | <                 |         | >      |                |
|            |           |                   |         |        |                |
|            |           |                   |         |        |                |
|            |           |                   |         |        |                |
|            |           |                   |         |        |                |
|            |           |                   |         |        |                |

14. The **Document Uploaded** verification window displays.

#### 15. Select OK.

| D Residency Do | ocuments      |                  |            |
|----------------|---------------|------------------|------------|
| d              |               | Personalize   Fi | nd   🖾   🔙 |
| File Name      |               | Reviewed         | Attach     |
| nent Audit     | Document Uple | oaded            | Attach     |

- 16. The **Document Uploaded** verification window disappears.
- 17. Select Save.

| < ctcLink Student Homepage | Additional Resources                        |                 |                |                |            |               | â | Q | ۲ | : |
|----------------------------|---------------------------------------------|-----------------|----------------|----------------|------------|---------------|---|---|---|---|
| 💱 Links                    | Upload Documents                            |                 |                |                |            |               |   |   |   |   |
| 5 Upload Documents         | Empl ID: 201333301 Lady Bird.               |                 | Document Group | x WA 130 Lower | Columbia ( | College       |   |   |   |   |
|                            | Document Upload                             |                 | Find           | View All First | ④ 1 of 1   | <li>Last</li> |   |   |   |   |
|                            | *Document Class: RD Residency Documents     |                 |                |                |            | •-            |   |   |   |   |
|                            | Document Upload                             | Personalize   F | Find   🖉   🔜   | First 🛞 1 of 1 | Last       |               |   |   |   |   |
|                            | *Document Type File Name                    | Reviewed        | Attach         | View           |            |               |   |   |   |   |
|                            | LEASE_AGRE LeaseAgreement.pdf               |                 | Attach         | View           | + -        |               |   |   |   |   |
|                            | Wisave<br>Upload Documents   Document Audit |                 |                |                |            |               |   |   |   |   |

### 18. Select **View** to confirm the upload.

| ctcLink Student Homepage | Additional Resources                    |                    |                         |                 |  | Q | ۲ | : |
|--------------------------|-----------------------------------------|--------------------|-------------------------|-----------------|--|---|---|---|
| 😼 Links                  | Upload Documents                        |                    |                         |                 |  |   |   |   |
| S Upload Documents       | Empl ID: 201333301 Lady Bird.           | Document           | Group: VVA 130 Lower Co | olumbia College |  |   |   |   |
|                          | Document Upload                         |                    | Find   View All First   | 1 of 1 🕑 Last   |  |   |   |   |
|                          | *Document Class: RD Residency Documents |                    |                         | •               |  |   |   |   |
|                          | Document Upload                         | Personalize   Find | First 3 1 of 1          | Last            |  |   |   |   |
|                          | *Document Type File Name                | Reviewed Atta      | h View                  |                 |  |   |   |   |
|                          | LEASE_AGRE LeaseAgreement.pdf           | Attac              | View                    | + -             |  |   |   |   |
|                          | Upload Documents   Document Audit       |                    |                         |                 |  |   |   |   |

- 19. The uploaded document displays in a new window. Review it.
- 20. Close the window.
- 21. Process complete.